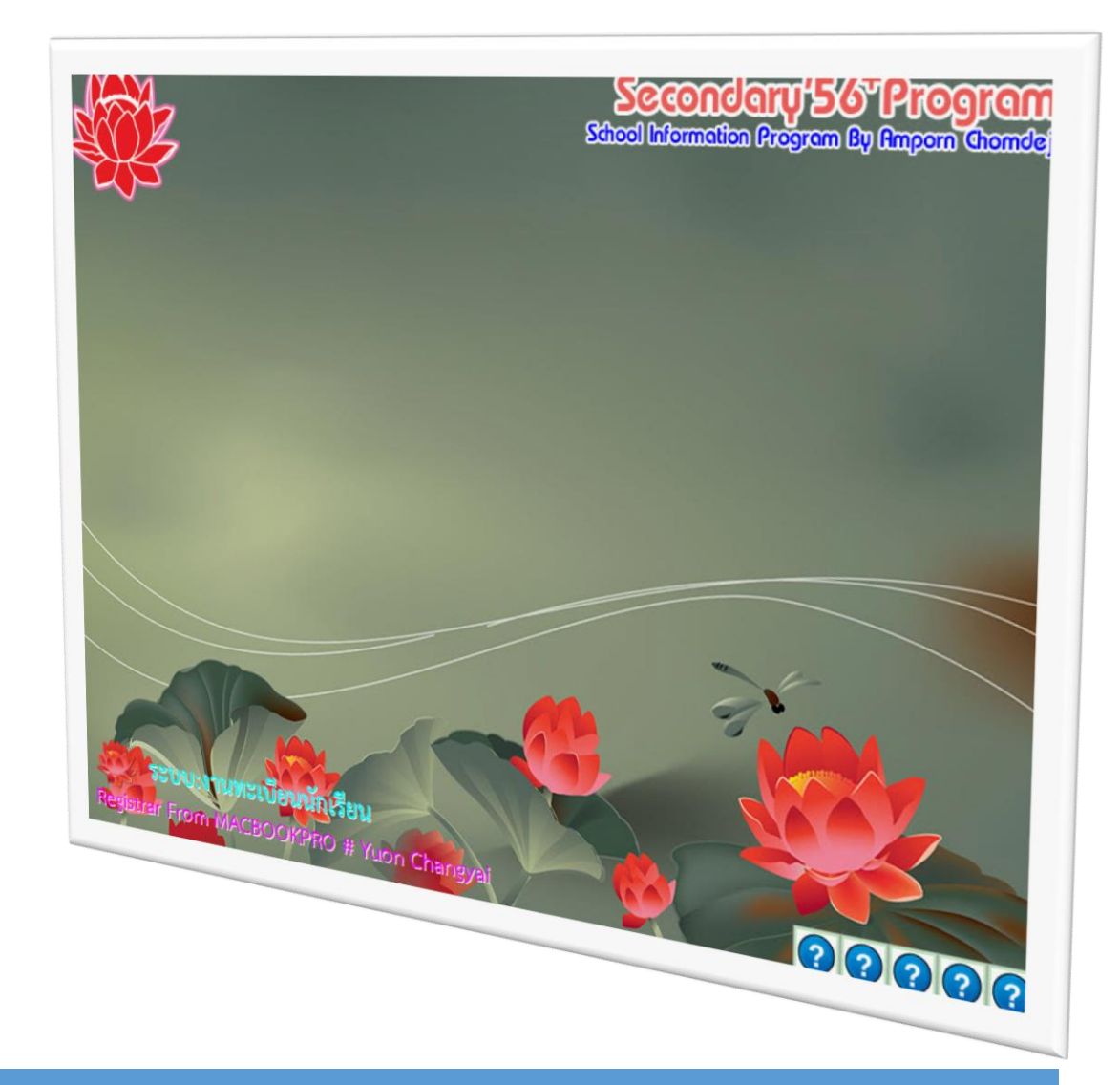

# การอัพเดทโปรแกรม SECONDARY'56 ++ COMPILE 18/08/2560

By We School Team

สงวนลิขสิทธิ์ตามพระราชบัญญัติลิขสิทธิ์ พ.ศ.2537

# การอัพเดทโปรแกรม Secondary'56++ Compile 18/08/2560

#### ข้อแนะนำ

- ก่อนการอัพเดทโปรแกรมควรสำรองข้อมูล DbOfAmporn ไว้ก่อน
- ไม่ต้อง Remove โปรแกรมรุ่นเดิมออก
- 1. ดาวน์โหลดไฟล์ Secondary56PlusSetup.exe

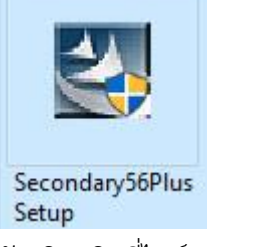

ดับเบิลคลิกที่ไฟล์ Secondary56PlusSetup.exe เพื่อเริ่มติดตั้งโปรแกรม

2. เลือก <u>Next ></u>

| 🖁 Secondary'56++ - Inst      | allShield Wizard                                                           |                                                  | ×              |
|------------------------------|----------------------------------------------------------------------------|--------------------------------------------------|----------------|
| Seco                         | ndary'56 <sup>+</sup>                                                      | Progra                                           | am.            |
| โปรแกรม<br>สร้าง<br>www.     | หลารสมเทลโรงเรื่<br>พรรค์โคยครูอัม<br>tacebook.com/sec                     | fsluñfsluf<br>DVT <b>BUNN</b><br>2011dary288     | ึกษา<br>≽<br>6 |
| ตราหดิตสิทธิ์<br>สำเนาข้อมูล | B-Mail : platingsoft@g<br>กบบจะราชบัญญัติ ใหม่<br>c\DBorAmporn ไว้ในที่ปละ | metheon<br>mติสิธัธศ (กลาละ<br>กัยก่อนเริ่มใช้โป | พขาญ<br>รแกรม  |
| nstallShield                 | < Back                                                                     | Next >                                           | Cancel         |

3. เลือก Next >

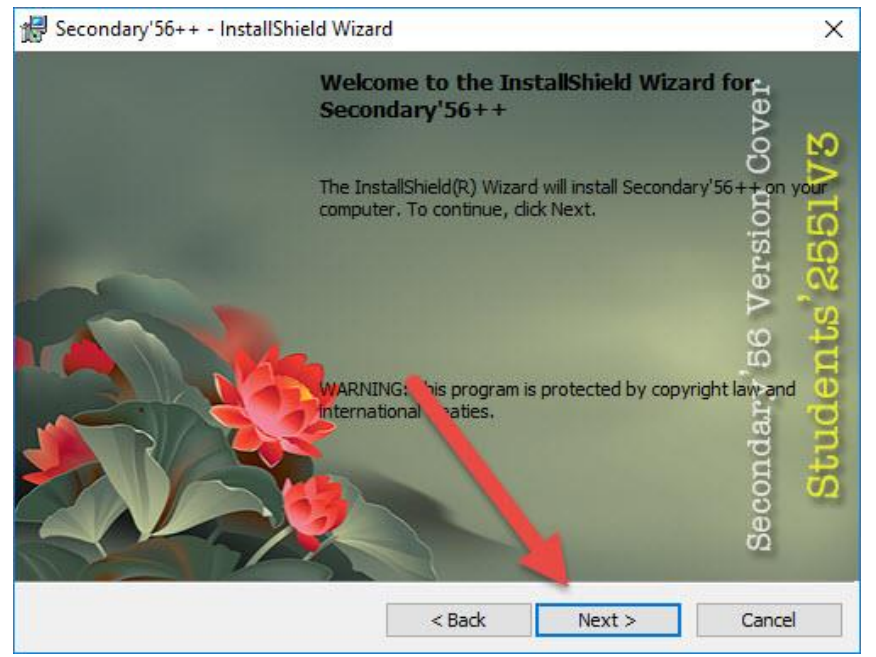

4. ตรวจสอบไดรว์ที่ติดตั้งอยู่ที่ C หรือไม่ ถ้าไม่อยู่ที่ C ให้เลือก Change...

| 👷 Seconda              | ry'56++ - InstallShield Wizard                                                     | ×                 |
|------------------------|------------------------------------------------------------------------------------|-------------------|
| Destinati<br>Click Net | on Folder<br>t to install to this folder, or click Change to install to a differen | 2255 <u>17</u> 3] |
|                        | Install Secondary'56++ to:<br>F:\Student2551_V3\                                   | Change            |
| InstallShield -        | 31                                                                                 |                   |
|                        | < Back Next >                                                                      | Cancel            |

ถ้าโฟลเดอร์ที่ติดตั้งอยู่ที่ C:\Student2551\_V3 สามารถเลือก 🔲 🔍 🕬 เพื่อดำเนินการติดตั้งต่อไป

5. เมื่อเลือกที่ **Change...** ให้ตรวจสอบ Folder name: จะต้องอยู่ที่ **C:\Student2551\_V3** เมื่อ แก้ไขเรียบร้อยแล้วให้เลือก **Next** >

| Secondary'56++ - InstallShield Wizard |       |
|---------------------------------------|-------|
| hange Current Destination Folder      | A     |
| Browse to the destination folder.     |       |
| Look in:                              |       |
| Student2551_V3                        | ~ 🖻 🏕 |
|                                       |       |
|                                       |       |
|                                       |       |
| Eolder name:                          |       |
| Eolder name:<br>C:\Student2551_V3\    |       |

6. เลือก Next >

| 🖟 Seconda              | ry'56++ - InstallShield Wiza                      | ırd                |                      | ×       |
|------------------------|---------------------------------------------------|--------------------|----------------------|---------|
| Destinati<br>Click Neo | on Folder<br>(t to install to this folder, or cli | the state to state | to a different folde | 355173] |
|                        | Install Secondary'56++ to:<br>C:\Student2551_V3\  |                    |                      | Change  |
| InstallShield -        |                                                   |                    |                      |         |
|                        |                                                   | < Back             | Next >               | Cancel  |

7. เลือก <u>Next</u>>

| 🛃 Secondary'56              | ++ - InstallShield Wiz                         | ard                                      |                                     | ×       |
|-----------------------------|------------------------------------------------|------------------------------------------|-------------------------------------|---------|
| Setup Type<br>Choose the se | tup type that best suit                        | syd peeds Sta                            |                                     | 255173] |
| Please select a             | a setup type.                                  |                                          |                                     |         |
| Typical                     | All program features space.)                   | will be <mark>i</mark> nstalled. (Red    | quires the most disk                | í       |
|                             | Minimum required fea                           | atures will be installed                 | ł.                                  |         |
|                             | Choose which progra<br>will be installed. Reco | am featuris you wan<br>ommendeo in advan | t installed and where<br>ced users. | e they  |
| InstallShield               |                                                | < Back                                   | Next >                              | Cancel  |

8. โปรแกรมเริ่มดำเนินการติดตั้ง

| Seconda              | ary'56++ - InstallShield Wizard                                     | 9              | -         |          | > |
|----------------------|---------------------------------------------------------------------|----------------|-----------|----------|---|
| nstalling<br>The pro | g Secondary'56++<br>gram features you selected are being installed  | tude           |           | 2551     | V |
| P                    | Please wait while the InstallShield Wizard in take several minutes. | stalls Seconda | ary'56++. | This may |   |
|                      | Status:                                                             |                |           |          |   |
|                      | Updating component registration                                     |                |           |          |   |
|                      |                                                                     |                |           |          |   |
|                      |                                                                     |                |           |          |   |
|                      |                                                                     |                |           |          |   |
|                      |                                                                     |                |           |          |   |
|                      |                                                                     |                |           |          |   |
|                      |                                                                     |                |           |          |   |
|                      |                                                                     |                |           |          |   |
|                      |                                                                     |                |           |          |   |
| allShield            |                                                                     |                |           |          |   |

9. เมื่อติดตตั้งเรียบร้อยแล้วให้เลือก Finish

 Ision
 InstallShield Wizard Completed

 The InstallShield Wizard has successfully installed
 The InstallShield Wizard has successfully installed

 Secondary'56++, Click Finish to exit the wizard.
 InstallShield Wizard has successfully installed

< Back

Finish

Cancel

10. จะปรากฏ shortcut ที่หน้า Desktop

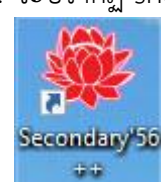

# และโฟลเดอร์โปรแกรมใหม่จะอยู่ที่ C:\Student2551\_V3

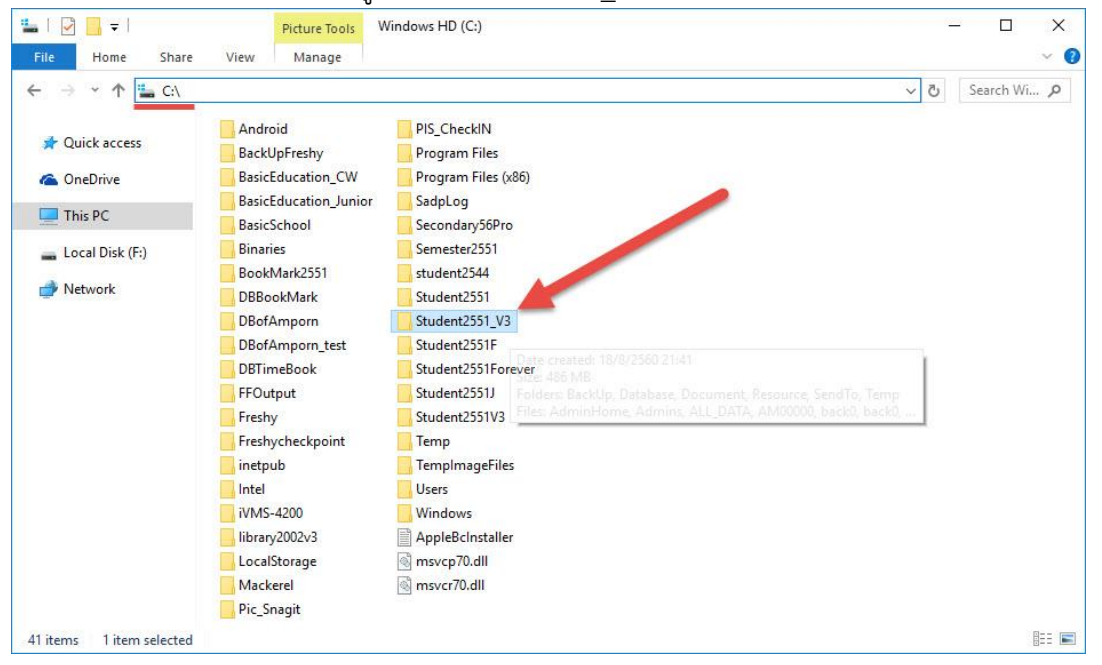

#### 11. ให้เข้าไปที่ C:\Student2551V3 แล้วสำเนาไฟล์

- SchoolLicenst.txt
- Students2551v3.txt
- Schedule60pw.txt (ถ้ามี)

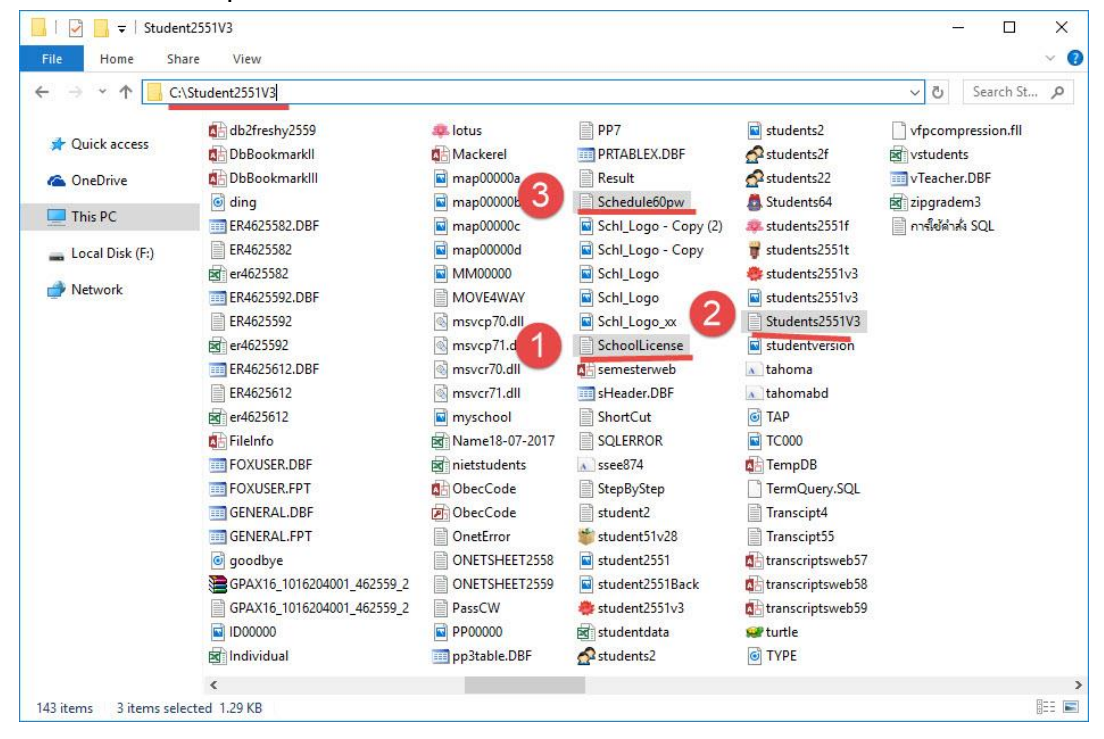

### 12. แล้วมาวางที่ **C:\Student2551\_V3**

| le Home Sha     | are View       |               |               |                    |               | Y |
|-----------------|----------------|---------------|---------------|--------------------|---------------|---|
| → × ↑ 📙 🖸       | Student2551_V3 |               |               |                    | ✓ Ö Search St | 1 |
|                 | BackUp         | 📓 back7       | 陆 FileInfo    | ssee874            |               |   |
| Cuick access    | Database       | 🖬 back7       | FOXUSER.DBF   | 🗯 student51v28     |               |   |
| ConeDrive       | Document       | ack8          | FOXUSER.FPT   | 🖬 student2551      |               |   |
|                 | Resource       | back8         | GENERAL.DBF   | student2551Back    |               |   |
| This PC         | SendTo         | ack9          | GENERAL.FPT   | 🜞 student2551v3    |               |   |
| Local Disk (F:) | Temp           | ack9          | D00000        | 5 Students64       |               |   |
| -               | AdminHome      | 🖻 building    | Individual    | 🏶 students2551_v3  |               |   |
| Network         | Admins         | Card_Logo     | a lotus       | 🚚 students2551f    |               |   |
|                 | ALL_DATA       | CardBack      | A Mackerel    | 🚏 students2551t    |               |   |
|                 | AM00000        | CardBack1     | 🖬 map00000a   | 🜞 students2551v3   |               |   |
|                 | 🖻 back0        | CardBack2     | 🖬 map00000b   | students2551v3     |               |   |
|                 | ack0           | CardBackA     | 🖻 map00000 2  | Students2551V3     |               |   |
|                 | 🖬 back1        | CardBackB     | map00000d     | studentversion     |               |   |
|                 | 🖬 back1        | CardLogo      | MM00000       | 🔊 tahoma           |               |   |
|                 | back2          | CardLogoB     | MOVE4WAY      | 🔊 tahomabd         |               |   |
|                 | a back2        | CardLogoR     | msvcr71.dll   | TAP                |               |   |
|                 | 🖬 back3        | CardSign      | myschool      | TC000              |               |   |
|                 | back3          | CardSignR     | 0becCode      | TempDB             |               |   |
|                 | 🖻 back4        | i chord       | DbecCode      | 😅 turtle           |               |   |
|                 | 🖻 back4        | Clients       | PP00000       | TYPE               |               |   |
|                 | 🔄 back5        | 🚟 clock 🛛 🌈   | 💿 Sawadde     | vfpcompression.fll |               |   |
|                 | ack5           | DbBookma      | Schedule60pw  |                    |               |   |
|                 | 📓 backб        | DbBookmarkIII | Schl_Logo     |                    |               |   |
|                 | ack6           | ing ding      | SchoolLicense |                    |               |   |

 สำหรับโรงเรียนที่มีไฟล์ dbschoolnames.accdb ในการติดตั้งโปรแกรมครั้งแรก (เป็นโรงเรียนสังกัดอื่น ๆ หรือโรงเรียนที่ได้รับไฟล์ SchoolLicense.txt และ dbschoolnames.accdb) ต้องเข้าไปที่
 C:\Student2551V3\Resource แล้วสำเนาไฟล์ dbschoolnames.accdb

| → ~ ↑ 🚺 C:\     | Student2551V3\Resource                |                 |                  |           | 5~ | Search Re |
|-----------------|---------------------------------------|-----------------|------------------|-----------|----|-----------|
|                 | Name                                  | Date modified   | Туре             | Size      |    |           |
| Quick access    | Fonts                                 | 27/4/2559 15:52 | File folder      |           |    |           |
| OneDrive        | Microsoft Access Database Engine      | 27/4/2559 15:52 | File folder      |           |    |           |
|                 | Microsoft Access Database Engine 2010 | 27/4/2559 15:40 | File folder      |           |    |           |
| This PC         | 🔊 n.n.n.mmmm 2550                     | 8/3/2556 22:17  | Foxit Reader PDF | 116 KB    |    |           |
| Local Disk (F:) | ALL_DATA                              | 26/4/2559 7:23  | Microsoft Access | 13,824 KB |    |           |
|                 | db000000000                           | 25/5/2556 1:21  | Microsoft Access | 11,376 KB |    |           |
| Network         | dP00_00000000_000000_0                | 29/3/2557 11:23 | Microsoft Access | 3,776 KB  |    |           |
|                 | db2freshy                             | 28/3/2558 10:22 | Microsoft Access | 1,212 KB  |    |           |
|                 | DbBookmarkIII                         | 6/2556 23:04    | Microsoft Access | 2,548 KB  |    |           |
|                 | 🚯 DbBookmarklV                        | 18/5/2558 16:38 | Microsoft Access | 2,548 KB  |    |           |
|                 | bBookmarkIVP                          | 22/7/2559 0:21  | Microsoft Access | 2,688 KB  |    |           |
|                 | dbBookmarks                           | 28/6/2556 15:34 | Microsoft Access | 10,444 KB |    |           |
|                 | dbschedule                            | 30/3/2560 16:29 | Microsoft Access | 3,760 KB  |    |           |
|                 | dbschoolnames                         | 29/7/2558 12:43 | Microsoft Access | 2,208 KB  |    |           |
|                 | dbschoolnames+                        | 27/2/2560 11:28 | Microsoft Access | 764 KB    |    |           |
|                 | dbSemesters                           | 28/6/2556 15:33 | Microsoft Access | 10,416 KB |    |           |
|                 | dbSemestersP                          | 22/7/2559 0:21  | Microsoft Access | 4,096 KB  |    |           |
|                 | dbSemestersW                          | 20/6/2559 13:36 | Microsoft Access | 3,916 KB  |    |           |
|                 | dbSemestersWs                         | 15/3/2557 7:00  | Microsoft Access | 3,772 KB  |    |           |
|                 | dt000000000                           | 24/4/2559 13:43 | Microsoft Access | 10,112 KB |    |           |
|                 | dt000000000_00000                     | 24/4/2559 13:52 | Microsoft Access | 9,660 KB  |    |           |
|                 | Fonts                                 | 23/3/2560 15:07 | เอกสาร WinRAR    | 715 KB    |    |           |
|                 | 🕼 Mackerel                            | 28/5/2558 10:45 | Microsoft Access | 720 KB    |    |           |
|                 | 🕼 Receipt                             | 8/5/2556 15:44  | Microsoft Access | 476 KB    |    |           |
|                 | 🔀 Shockwave_Installer_Full            | 25/5/2558 0:44  | Application      | 1,911 KB  |    |           |

สำหรับโรงเรียนสังกัด สพฐ. ถ้าสำเนาไปวางก็ไม่มีผลอะไรเนื่องจากเป็นไฟล์ตัวเดียวกัน

14. แล้วให้มาวางที่ C:\Student2551\_V3\Resource ถ้ามีไฟล์เดิมอยู่ให้วางทับ (replace all)

|                 | Name                                   | Date modified   | Туре             | Size      |  |  |
|-----------------|----------------------------------------|-----------------|------------------|-----------|--|--|
| 🖈 Quick access  | Easts                                  | 18/8/2560 21-41 | File folder      |           |  |  |
| ConeDrive       | Microsoft Access Database Engine       | 18/8/2560 21:41 | File folder      |           |  |  |
|                 | n.n.n.mmmmm 2550                       | 8/3/2556 22:17  | Foxit Reader PDF | 116 KB    |  |  |
| This PC         |                                        | 26/4/2559 7:23  | Microsoft Access | 13 824 KB |  |  |
| Desktop         | db00000000                             | 25/5/2556 1:21  | Microsoft Access | 11.376 KB |  |  |
| Documents       | deop 00000000 000000 0                 | 29/3/2557 11:23 | Microsoft Access | 3 776 KB  |  |  |
| Downloads       | db2freshv                              | 28/3/2558 10:22 | Microsoft Access | 1,212 KB  |  |  |
| b Music         |                                        | 28/6/2556 23:04 | Microsoft Access | 2 548 KB  |  |  |
| Pictures        |                                        | 18/5/2558 16:38 | Microsoft Access | 2.548 KB  |  |  |
| Widees          | dbBookmarks                            | 28/6/2556 15:34 | Microsoft Access | 10.444 KB |  |  |
| Videos          | dbschedule                             | 23/5/2556 10:56 | Microsoft Access | 3.708 KB  |  |  |
| Windows HD (C:) | dbschoolnames                          | 29/7/2558 12:43 | Microsoft Access | 2.208 KB  |  |  |
| Local Disk (F:) | dbschoolnames+                         | 26/4/2559 11:18 | Microsoft Access | 748 KB    |  |  |
| Local Disk (F:) | dbSemesters                            | 28/6/2556 15:33 | Microsoft Access | 10,416 KB |  |  |
|                 | dbSemestersW                           | 20/6/2559 13:36 | Microsoft Access | 3,916 KB  |  |  |
| Network         | dbSemestersWs                          | 15/3/2557 7:00  | Microsoft Access | 3,772 KB  |  |  |
|                 | dt000000000                            | 24/4/2559 13:43 | Microsoft Access | 10,112 KB |  |  |
|                 | dt000000000000000000000000000000000000 | 24/4/2559 13:52 | Microsoft Access | 9,660 KB  |  |  |
|                 | Mackerel                               | 28/5/2558 10:45 | Microsoft Access | 720 KB    |  |  |
|                 | Receipt                                | 8/5/2556 15:44  | Microsoft Access | 476 KB    |  |  |
|                 |                                        | 25/5/2550 0.44  | Application      | 1 911 KB  |  |  |

15. เข้าโปรแกรม Secondary'56++

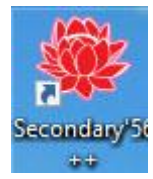

16. ตรวจสอบวันที่ Compile 18/08/2560

| School Information Program By Empore Chandej |                                                                                                    |                                         |  |  |  |  |
|----------------------------------------------|----------------------------------------------------------------------------------------------------|-----------------------------------------|--|--|--|--|
| รหัสโรงเรียน                                 | 1016204001 ~                                                                                               | Compile:18/08/2569                      |  |  |  |  |
| ชื่อโรงเรียน                                 | ชัยบาดาลวิทยา                                                                                              |                                         |  |  |  |  |
| ระดับขึ้น                                    | มัธยมศึกษาตอนปลาย 🗠                                                                                        | ชั้นปีที่ 6 🗸                           |  |  |  |  |
| Umstaun                                      | 2560 🖌                                                                                                    | ภาคเรียนที่ 1 👻 🔂                       |  |  |  |  |
| ร้อยู่ได้                                    | Registrar                                                                                                  |                                         |  |  |  |  |
| รหัสย่านใช้งาน                               | *****                                                                                                    |                                         |  |  |  |  |
| เสือกระบบงาน                                 | งานทะเบียนนักเรียน 🗠 💦                                                                                     |                                         |  |  |  |  |
| เล้นทางฐานข้อมูล                             | C:\DBOFAMPORN                                                                                              |                                         |  |  |  |  |
| สร้างสรรณ์<br>E-Mail : phr<br>สงา            | ดยครูอัมพร ชมเด็จ [อรรมกอณ] เกตะ<br>othasofgagmail.com/Web www.p<br>เนลิขสิทธิตามพระราชบัญญัติดิขสิทธิ์ พ. | Dipcothasoft<br>hothasoft.com<br>1.2537 |  |  |  |  |

17. สามารถเข้าใช้งานโปรแกรมได้ปกติ

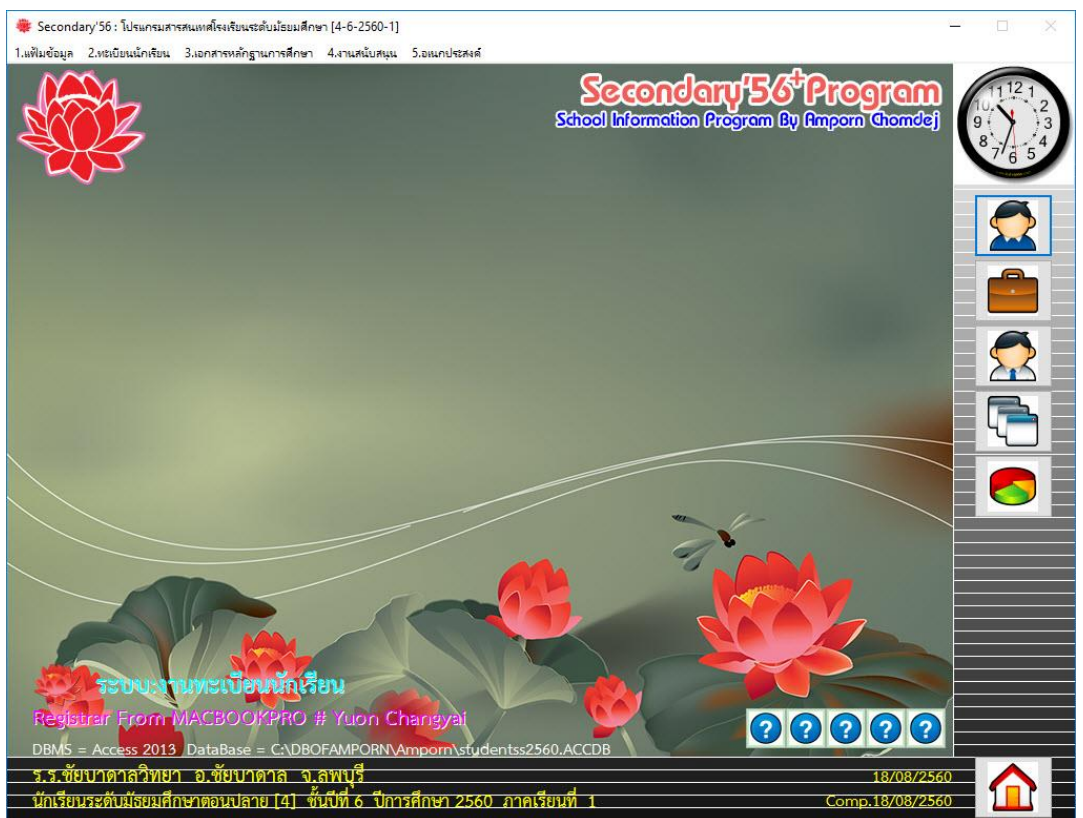

 สำหรับโปรแกรมรุ่นเดิม Secondary'56 ยังไม่ต้อง Remove Program ออก แต่ถ้าเมื่อทำงานกับ โปรแกรมใหม่ secondary'56++ ไปได้ระยะหนึ่งแล้วไม่มีปัญหาใด ๆ สามารถ Remove Program เดิมออกได้

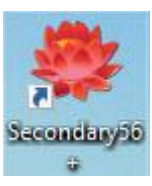

#### Remove โปรแกรม Secondary'56

| View installed updates             | To uninstall a program, select it from the list and then click Uninstall,                                                                                                    | Change, or Repair.            |              |         |               |       |
|------------------------------------|----------------------------------------------------------------------------------------------------|-------------------------------|--------------|---------|---------------|-------|
| Turn Windows features on or<br>off | Organize 🕶 Uninstall Change Repair                                                                                                    |                               |              |         |               | H • 0 |
|                                    | Name                                                                                                    | Publisher                     | Installed On | Size    | Version       | ^     |
|                                    | Prerequisites for SSDT                                                                                                    | Microsoft Corporation         | 9/10/2558    | 10.2 MB | 11.1.3000.0   |       |
|                                    | PuTTY release 0.68 (64-bit)                                                                                                    | Simon Tatham                  | 25/3/2560    | 6.40 MB | 0.68.0.0      |       |
|                                    | DuickTime 7                                                                                                    | Apple Inc.                    | 25/9/2558    | 100 MB  | 7.76.80.95    |       |
|                                    | Realtek High Definition Audio Driver                                                                                                    | Realtek Semiconductor Corp.   | 23/9/2559    | 16.9 MB | 6.0.1.5936    |       |
|                                    | Revo Uninstaller Pro 3.1.9                                                                                                    | VS Revo Group Ltd.            | 5/4/2560     | 41.4 MB | 3.1.9         |       |
|                                    | I SADPTool                                                                                                    | hikvision                     | 26/7/2559    | 33.6 MB | 3.0.0.2       |       |
|                                    | Samsung Kies                                                                                                    | Samsung Electronics Co., Ltd. | 22/7/2560    | 92.8 MB | 2.6.4.16113.3 |       |
|                                    | Samsung Kies3                                                                                                    | Samsung Electronics Co. Ltd.  | 22/7/2560    | 62.2 MB | 3.2.16084.2   |       |
|                                    | Samsung USB Driver for Mobile Phones                                                                                                    | Samsung Electronics Co. Ltd.  | 22/7/2560    | 37.3 MB | 1.5.61.0      |       |
|                                    | SAP Crystal Reports runtime engine yor NET Framework (32-bit)                                                                                                    | SAP                           | 24/9/2559    | 267 MB  | 13.0.10.1385  |       |
|                                    | SAP Crystal Reports runtime upine for .NET Framework (64-bit)                                                                                                    | SAP                           | 24/9/2559    | 275 MB  | 13.0.10.1385  |       |
|                                    | Scan To                                                                                                    | HP                            | 30/9/2558    | 35.4 MB | 2.0.1         |       |
|                                    | Secondary'56                                                                                                    | Your Company Name             | 27/4/2559    | 809 MB  | 16.04.26      |       |
|                                    | Secondary'56++                                                                                                    | Your Company Name             | 19/8/2560    | 552 MB  | 16.08.18      |       |
|                                    | Secondary 56Pro                                                                                                    | Your Company Name             | 26/10/2559   | 520 MB  | 16.08.23      |       |
|                                    | Semester2551                                                                                                    | http://www.facebook.com/pho   | 23/9/2558    | 4.84 MB | 15.08.20      |       |
|                                    | 5 Snagit 12                                                                                                    | TechSmith Corporation         | 10/10/2558   | 231 MB  | 12.4.1        |       |
|                                    | III Students'2544VersionII.IV                                                                                                    | Amporn Chomdej                | 7/2/2560     | 285 MB  | 55.03.28      |       |
|                                    | Students2551                                                                                                    | Your Company Name             | 4/2/2559     | 182 MB  | 12.11.13      |       |
|                                    | 15 Students2551F                                                                                                    | Your Company Name             | 21/10/2559   | 271 MB  | 15.03.22      |       |
|                                    | 15 Students2551Forever                                                                                                    | Your Company Name             | 24/9/2558    | 267 MB  | 15.09.09      |       |
|                                    | 15 Students2551J                                                                                                    | Your Company Name             | 18/6/2560    | 664 MB  | 16.03.26      |       |
|                                    | 😁 TeamViewer 12                                                                                                    | TeamViewer                    | 19/8/2560    | 64.2 MB | 12.0.75813    |       |
|                                    | 📧 Visual Studio 2010 Prerequisites - English                                                                                                    | Microsoft Corporation         | 29/9/2559    | 37.5 MB | 10.0.40219    |       |
|                                    | WCF RIA Services V1.0 SP2                                                                                                    | Microsoft Corporation         | 10/10/2558   | 19.2 MB | 4.1.62812.0   |       |
|                                    | Web Components                                                                                                    |                               | 26/7/2559    | 7.56 MB |               |       |
|                                    | Web Components                                                                                                    |                               | 30/9/2559    | 7.92 MB |               |       |
|                                    | produce a second second s |                               |              |         |               |       |

## ถ้ามีปัญหาหรือข้อสงสัยการใช้งานโปรแกรม Secondary'56Plus ติดต่อได้ที่

นายวิศิษฐศักดิ์ แสงพรหมศรี Tel : 089-009-3515 e-mail : Gpa2544@gmail.com Line ID : Skr14d

นายพิธพงศ์ ยิ้มเปรม Tel : 0968428155 e-mail : pitapongsoft@gmail.com Line ID : pitapong.yim

นายยวน ช้างใหญ่ Tel : 0929352954 e-mail : changyaisoft@gmail.com Line ID : changyaisoft

หรือสอบถามเพิ่มเติมได้ที่ phothasoft@gmail.com line id : phothasoft